# MyGaDOE Portal iMail and Message Center

## Presented by Chris Rivera GaDOE Helpdesk Manager

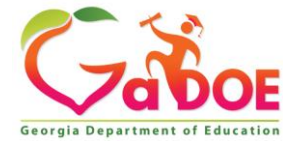

## MyGaDOE iMail System

The MyGaDOE iMail Messaging System is a very useful and secure way to pass sensitive data and information from districts across the internet. This should be used in lieu of sending sensitive information via regular e-mail.

To access the MyGaDOE iMail (messaging) system, log into the MyGaDOE Portal.

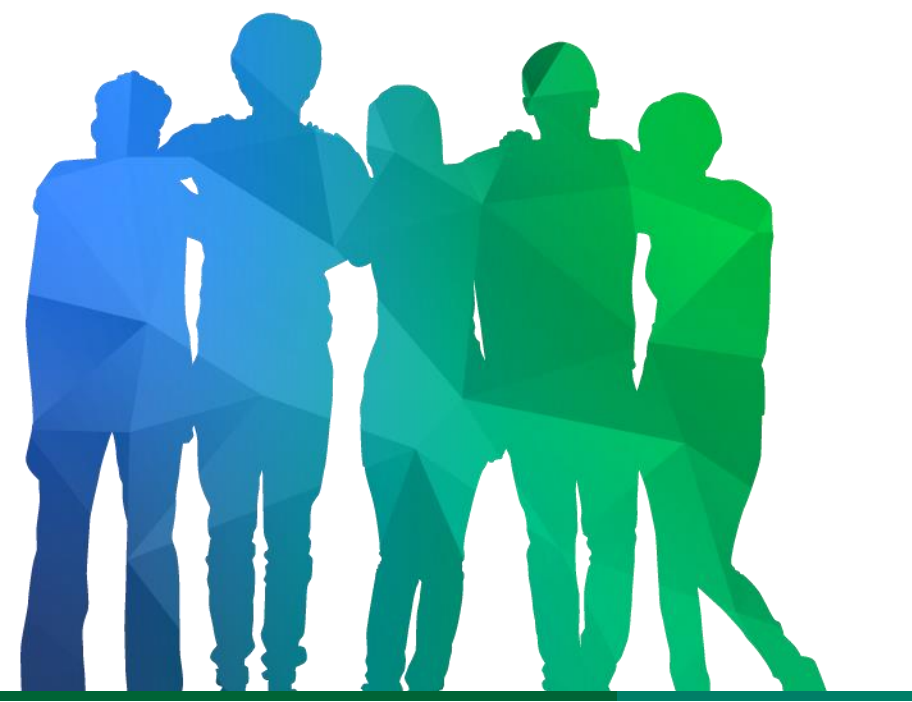

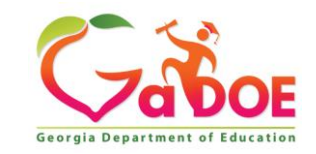

Offering a holistic education to **each and every child** in our state.

## **MyGaDOE Portal iMail Basics**

- Internal Messaging System Only
- Any User With a Portal Account Can Be Sent or Can Receive Messages
- All Messages Secure within MyGaDOE Portal
- Sensitive Data May be Shared and Transmitted when Necessary Through iMail

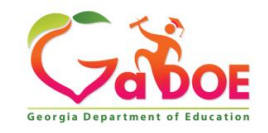

### Logging Into MyGaDOE Portal

To log into the Portal use your browser to navigate to the following website: <u>https://Portal.doe.k12.ga.us</u>

|                                 |                                  | MyGaDOE                                                         |
|---------------------------------|----------------------------------|-----------------------------------------------------------------|
|                                 | Please Log In                    | Helpful links <ul> <li>MyGaDOE Online Guide</li> </ul>          |
| Tabor                           | Username: Password:              | GaDOE Public Website     Information Systems     AYP & NCLB     |
| Georgia Department of Education | I forgot my passphrase! Login    | <ul> <li>Georgia Standards</li> <li>Data Collections</li> </ul> |
| "Educating Georgia's Future"    | <u>Or sign up for an account</u> | <ul> <li>Financial Reports</li> <li>Report Card</li> </ul>      |

This website requires Cookies be enabled in your browser.

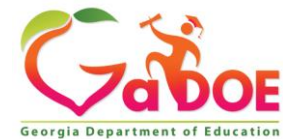

#### **Accessing Portal iMail**

Once logged into Portal, you will be at your Portal Home Page, click on the link in the blue bar at the top of the Portal window, "You have (#) new messages."

| Site Navigation                                                                            |   |                          |               |               |                   |               |
|--------------------------------------------------------------------------------------------|---|--------------------------|---------------|---------------|-------------------|---------------|
| Home                                                                                       |   | Surveys                  |               | 🔁 options   🖃 | 🖕 My Favorites    | 🔁 options   🖃 |
| Logout                                                                                     |   | New (0) Saved (0)        | Submitted (0) | Approved (0)  | 📄 Online Web Reso | urces         |
| Polk County                                                                                |   | No new surveys available | 2             |               |                   | ♦ More        |
| COPS Financial                                                                             | ▶ | ·                        |               |               |                   | · <u></u>     |
| Data Collection                                                                            | ₽ |                          |               | ♦ <u>More</u> |                   |               |
| /iew Documents                                                                             |   |                          |               | )             |                   |               |
| acility and School<br>Registry                                                             | ₽ |                          |               |               |                   |               |
| lessage Center                                                                             | ⊳ |                          |               |               |                   |               |
| -                                                                                          |   |                          |               |               |                   |               |
| COPS Planning                                                                              | ⊳ |                          |               |               |                   |               |
| COPS Planning<br>Chris Rivera                                                              |   |                          |               |               |                   |               |
| COPS Planning<br>Chris Rivera<br>Account Information<br>Add to Favorites<br>Telp - Dticket | • |                          |               |               |                   |               |

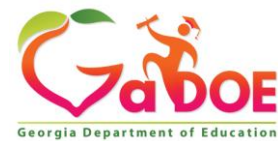

Any Messages you have received will be located in your Inbox. Portal iMail functions just like a basic e-mail application.

To Compose a new message just click on the Compose button and a new message will open.

|                                    | Search Districts 0-      | 9 A B C D E F G                                   | HIJKLMNO                                                            | P Q R S T U V W X Y Z                                     |
|------------------------------------|--------------------------|---------------------------------------------------|---------------------------------------------------------------------|-----------------------------------------------------------|
| Georgia Department of Education    | You have (10) new messar | <u>qes.</u>                                       |                                                                     | Welcome to MyGaDOE<br>Help - Dticket Online Documentation |
| Site Navigation                    | Secure X change          | Notification                                      |                                                                     | Help                                                      |
| Logout                             | Compose                  | <b>こ</b> Get Emails                               | ☑ Mark as Unread 🗎 Move to Trash                                    | Move to Folder > Search Mail                              |
| Documents 🕨                        | Inbox                    | Q                                                 |                                                                     | 1-20 of 6 < 1 > 20 🗸                                      |
| L Chris Rivera                     | Sent 🛛                   | I Flag      From     Support Porta                | Subject                                                             | Sent Date -                                               |
| Add to Favorites<br>Help - Dticket | 🖸 Drafts 🛛 🚺             | □ ★ Support Porta                                 | Application Request Notification                                    | n 12 Jul 17 03:57 PM                                      |
| Hide Navigation <b>4</b> 1         | 🖻 Trash 🚺                | Support Porta                                     | Portal Access Request Notifica                                      | tion 12 Jul 17 03:57 PM                                   |
|                                    | Notifications 6          | Support Porta     Support Porta     Support Porta | Application Request Notificatio     Application Request Notificatio | m 12 Jul 17 02:20 PM<br>m 12 Jul 17 02:20 PM              |
|                                    |                          | Support Porta                                     | Application Request Notification                                    | n 12 Jul 17 02:13 PM                                      |
|                                    | Folders                  |                                                   |                                                                     |                                                           |
|                                    |                          |                                                   |                                                                     | -                                                         |

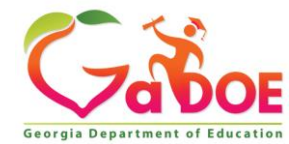

| SecureXchange   | Compose                                                                                                    |
|-----------------|----------------------------------------------------------------------------------------------------|
| Compose         | C Save as Draft Send Cancel ! Mark as Important                                                                                                    |
| 🕰 Inbox 🔲       | То                                                                                                    |
| 🖂 Sent 🚺        | сс                                                                                                    |
| 🖸 Drafts 🛛 🚺    | BCC                                                                                                    |
| 🛍 Trash 🚺       | Subject                                                                                                    |
| Notifications 7 | % Files                                                                                                    |
| Archive 1       | Message H1 H2 H3 P B I <u>U</u> ⋮≡ ≡ ≡ Ξ                                                                                                    |
| Folders 🎄       |                                                                                                    |
|                 |                                                                                                    |
|                 |                                                                                                    |
|                 |                                                                                                    |
|                 |                                                                                                    |
|                 |                                                                                                    |
|                 |                                                                                                    |
|                 |                                                                                                    |
|                 |                                                                                                    |
|                 | Image: Control of the second second |

Fill out the appropriate Subject and Message blocks just as you would a normal e-mail message.

- To add a file attachment to your message click on the "Files" button and browse to the location of your file on your computer and select the file to add. Multiple files may be added by selecting multiple files or repeating the process.
- To add a recipient for your message click on the appropriate box (To, CC, or BCC) and a search box will appear.

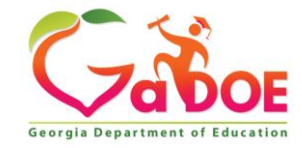

| S        | ea            | rch Peo    | ple       |                   |                     | 3                         | × |
|----------|---------------|------------|-----------|-------------------|---------------------|---------------------------|---|
| Fir      | rst Na        | ame:       | am        |                   | Last Name:          | miller                    |   |
| En<br>Ad | nail<br>Idres | s :        |           |                   | Organization        |                           |   |
|          |               |            |           | Sea               | arch                |                           |   |
|          |               |            |           |                   |                     | Go To Page :              |   |
|          | #             | First Name | Last Name | Email Address     |                     | Organization              | ^ |
|          |               | Amanda     | Miller    | amiller@scintilla | acharteracademy.com | Scintilla Charter Academy |   |
|          |               | Amy        | Miller    | amiller@upson.    | k12.ga.us           | Thomaston-Upson County    |   |
|          |               |            |           |                   |                     |                           | ~ |
|          |               |            |           |                   |                     |                           |   |
|          |               |            |           |                   |                     | Close Selec               | t |

To search for the name and add your recipient(s) just type in the search criteria, once found check the appropriate boxes for those you would like to add. Then click on the Select button. This will add your recipients to your iMail message. To add more recipients repeat this process.

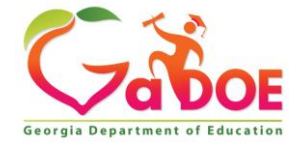

Once you have drafted your message, added recipients, and any attachments, just click on the Send button at the bottom to send the message.

| R  | SecureX      | change | Compo     | se        |                 |              |            |           |       |         |       |          |                             | Hel |
|----|--------------|--------|-----------|-----------|-----------------|--------------|------------|-----------|-------|---------|-------|----------|-----------------------------|-----|
|    | Compose      |        | C Save as | s Draft   | 🖂 Send          | Cancel       | <b>!</b> M | lark as l | Impor | tant 🗆  |       |          |                             |     |
|    | Inbox        | ٥      | То        | Amanda I  | Miller (amiller | @scintillach | arter      | acader    | ny.co | m); 🗙 / | Amy I | Miller ( | amiller@upson.k12.ga.us); 🗙 |     |
|    | Sent         | ٥      | СС        |           |                 |              |            |           |       |         |       |          |                             |     |
| C. | Drafts       | ٥      | BCC       |           |                 |              |            |           |       |         |       |          |                             |     |
| ŵ  | Trash        | 4      | Subject   | Test M    | SG              |              |            |           |       |         |       |          |                             |     |
|    | Notification | s 6    | N Files   | Lync Inst | all.doc X Nei   | twork Conne  | ect So     | ript.txt  | ×     |         |       |          |                             |     |
|    | Archive      | 1      | Message   | H1 I      | H2 H3           | P B          | I          | U         | j≡    | E       | ±     | ≘        |                             |     |
|    | Folders      | ٥      |           | Test Me   | essage          |              |            |           |       |         |       |          |                             |     |
|    |              |        |           |           |                 |              |            |           |       |         |       |          |                             |     |
|    |              |        |           |           |                 |              |            |           |       |         |       |          |                             |     |
|    |              |        |           |           |                 |              |            |           |       |         |       |          |                             |     |
|    |              |        |           |           |                 |              |            |           |       |         |       |          |                             |     |
|    |              |        |           |           |                 |              |            |           |       |         |       |          |                             |     |
|    |              |        |           |           |                 |              |            |           |       |         |       |          |                             |     |
|    |              |        |           |           |                 |              |            |           |       |         |       |          |                             |     |
|    |              |        |           |           |                 |              |            |           |       |         |       |          |                             |     |
|    |              |        | Save Save | as Draft  | 🖂 Sen           | d Canc       | el         |           |       |         |       |          |                             |     |

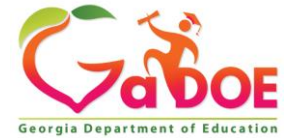

## To open a message that has been sent to you, just Double click on the message.

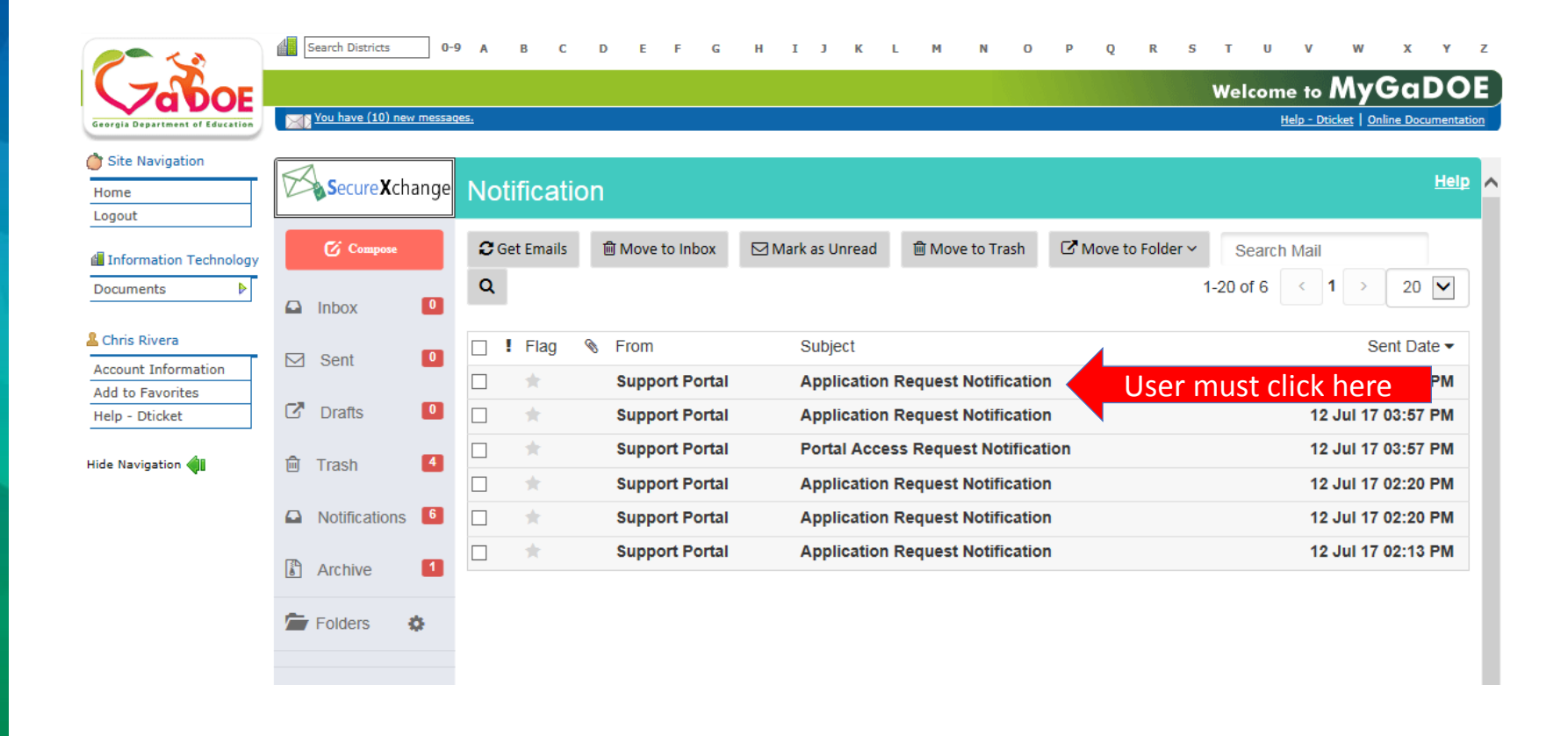

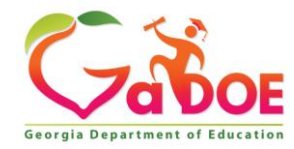

#### The message will then appear for viewing.

| Secure X change | Applica          | tion Request Notification                                                                                                    |
|-----------------|------------------|----------------------------------------------------------------------------------------------------|
| 🕑 Compose       | + Close          | CReply     Reply All     Forward                                                                                                    |
| 🖸 Inbox 🚺       | Sent By          | Support Portal                                                                                                    |
| Sent 0          | Date and<br>Time | 12 Jul 17 04:55 PM                                                                                                    |
| 🖸 Drafts 🚺      | Reply To         | PortalSupport@doe.k12.ga.us                                                                                                    |
| า Trash         | То               | Chris Rivera;                                                                                                    |
| Notifications   | cc               |                                                                                                    |
| Archive 1       | Subject          | Application Request Notification                                                                                                    |
| Folders 🔅       |                  | Chris Rivera,<br>This email is to notify you that a request was filled out for an application over which you have request approval authority. The request details are as<br>follows:<br>Requester Name: Jan NeSmith<br>Requester Email Address: jnesmith@jcss.us<br>Requestor Organization: Jackson County<br>Requested Role: Special Education Director Add<br>Requestor Organization: Jackson County<br>Requested Role: Portal User Add<br>Requested Role: District User Add<br>Application Requested: MessageCenter<br>Application Role Requested: User Add. |
|                 |                  | You may respond to this request by clicking on the following link now:<br>Click here to Respond to Request.                                                                                                    |

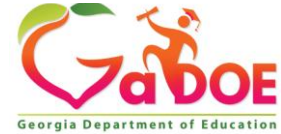

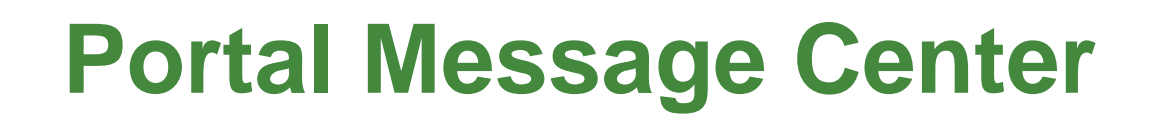

The MyGaDOE Portal Message Center is used to send important information, send reminders, and communicate upcoming events to Portal Users. Only users who have subscribed to the proper message tags will receive these messages.

To access the Portal Message Center, log into the MyGaDOE Portal.

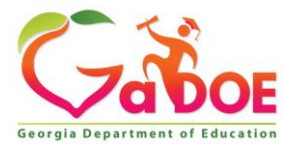

## **Portal Message Center Basics**

- Important Notifications from DOE are Sent Through Message Center.
- Message Information Also Sent to User e-mail Address Listed in Portal.
- Users Can Subscribe or Unsubscribe to Message Tags to Begin or Stop Receiving Messages.
- Past Messages are Stored and Can be Viewed Within Message Center.

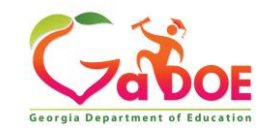

### Logging Into MyGaDOE Portal

To log into the Portal use your browser to navigate to the following website: <u>https://Portal.doe.k12.ga.us</u>

|                                 |                                  | MyGaDOE                                                         |
|---------------------------------|----------------------------------|-----------------------------------------------------------------|
|                                 | Please Log In                    | Helpful links <ul> <li>MyGaDOE Online Guide</li> </ul>          |
| Tabor                           | Username: Password:              | GaDOE Public Website     Information Systems     AYP & NCLB     |
| Georgia Department of Education | I forgot my passphrase! Login    | <ul> <li>Georgia Standards</li> <li>Data Collections</li> </ul> |
| "Educating Georgia's Future"    | <u>Or sign up for an account</u> | <ul> <li>Financial Reports</li> <li>Report Card</li> </ul>      |

This website requires Cookies be enabled in your browser.

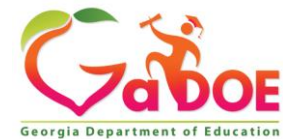

#### **Accessing Message Center**

Once logged into Portal you will be at your Portal Home Page, click on the Message Center Link in the left-hand Navigation Pane.

| 🔁 Surveys                       |                                             |                                                                                                    |                                                                                                    |                                                                                                    |
|---------------------------------|---------------------------------------------|----------------------------------------------------------------------------------------------------|----------------------------------------------------------------------------------------------------|----------------------------------------------------------------------------------------------------|
| 🔁 Surveys                       |                                             |                                                                                                    |                                                                                                    |                                                                                                    |
|                                 |                                             | 🔁 options   🖻                                                                                             | 🖕 My Favorites                                                                                                    | 🔁 options   🖻                                                                                                    |
| New (0) Saved (0                | ) Submitted (0)                             | Approved (0)                                                                                              | Conline Web Resources                                                                                                    |                                                                                                    |
| No new surveys availab          | le                                          |                                                                                                    |                                                                                                    | ♦ More                                                                                                    |
|                                 |                                             |                                                                                                    |                                                                                                    | · <u></u>                                                                                                    |
|                                 |                                             | ◆ <u>More</u>                                                                                             |                                                                                                    |                                                                                                    |
|                                 |                                             | )                                                                                                    |                                                                                                    |                                                                                                    |
|                                 |                                             |                                                                                                    |                                                                                                    |                                                                                                    |
| <ul> <li>User must c</li> </ul> | lick here                                   |                                                                                                    |                                                                                                    |                                                                                                    |
|                                 |                                             |                                                                                                    |                                                                                                    |                                                                                                    |
|                                 |                                             |                                                                                                    |                                                                                                    |                                                                                                    |
|                                 |                                             |                                                                                                    |                                                                                                    |                                                                                                    |
|                                 |                                             |                                                                                                    |                                                                                                    |                                                                                                    |
|                                 |                                             |                                                                                                    |                                                                                                    |                                                                                                    |
|                                 | New (0) Saved (0)<br>No new surveys availab | New (0)       Saved (0)       Submitted (0)         No new surveys available         User must click here | New (0)       Saved (0)       Submitted (0)       Approved (0)         No new surveys available <ul> <li>More</li> </ul> <b>User must click here</b> | New (0)       Saved (0)       Submitted (0)       Approved (0)         No new surveys available <ul> <li>More</li> <li>More</li> <li>User must click here</li> </ul> |

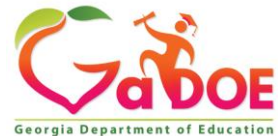

Within Message Center, basic information on the messages which you subscribe to will be shown in the Messages Tab:

- 1. Subject of Message
- 2. Message Tags used to send message
- 3. Date Created
- 4. Author
- 5. Attachments

| rch for<br>Mess                                           | ages <u>Categories</u>                                                                                                    |                   |
|-----------------------------------------------------------|----------------------------------------------------------------------------------------------------|-------------------|
| ge: [1]                                                   |                                                                                                    |                   |
| ecial Ec<br>w Mes<br>s:<br>led:<br>hor:<br>ached:<br>ing: | Aucation Record Rejection and Recovery Blackboard/Elluminate Presentation pdf Sage Support, Help, Data Collections, SIS Coordinator, FTE Coordinator, Student Record Coordinator, Special Education Director Apr 13 2012 1:50PM Patricha Miller DC and SE Joint Presentation 04062012.pdf | Was this helpful? |
| scial Ec<br><u>w Mes</u><br>s:<br>led:<br>hor:<br>ing:    | ducation Record Rejection and Recovery Blackboard/Elluminate Session 2<br>Sage<br>Support, Help, Data Collections, FTE Coordinator, Student Record Coordinator, Special Education Director<br>Apr 10 2012 10:47AM<br>Patricha Miller<br>\$255<br>1 rating                                 | Was this helpful? |

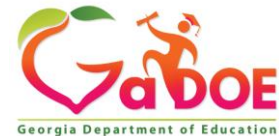

| arcii iur              | Search                                                                                                    |                   |
|------------------------|----------------------------------------------------------------------------------------------------|-------------------|
| Mess                   | ages <u>Categories</u>                                                                                                    |                   |
| Page: [1]              |                                                                                                    |                   |
| opecial Ed<br>View Mes | ducation Pecord Rejection and Recovery Blackboard/Elluminate Presentation pdf<br>sage User must click here                   | Was this helpful? |
| Tags:                  | Support, Help, Data Collections, SIS Coordinator, FTE Coordinator, Student Record Coordinator, Special Education<br>Director | 0 ****            |
| Added:                 | Apr 13 2012 1:50PM                                                                                                    | 0 ***             |
| uthor:                 | Patricha Miller                                                                                                    | 0 **              |
| Attached:              | DC and SE Joint Presentation 04062012.pdf                                                                                    | 0 🛧               |
| Rating:                | ***                                                                                                    | Save Rating       |
|                        | z raungs                                                                                                    |                   |
| Special Ed             | lucation Record Rejection and Recovery Blackboard/Elluminate Session 2                                                       | Was this helpful  |
| View Mes               | sage                                                                                                    |                   |
| Tags:                  | Support, Help, Data Collections, FTE Coordinator, Student Record Coordinator, Special Education Director                     | 0 ++++            |
| Added:                 | Apr 10 2012 10:47AM                                                                                                    | 0 +++             |
| Author:                | Patricha Miller                                                                                                    | O AA              |
| ating:                 | ***                                                                                                    |                   |
|                        |                                                                                                    |                   |

To view a message, scroll to or page through to the desired message and click on the View Message link.

Note: Most recent messages will appear at the top by default.

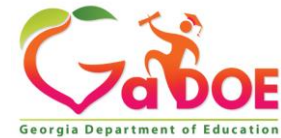

The message will appear in a new browser window for viewing.

Any attachments can be opened by clicking on the attachment link at the bottom of the message.

If you are not receiving appropriate messages via e-mail or cannot view them within Message Center, you need to subscribe to the appropriate Message Tags within Message Center.

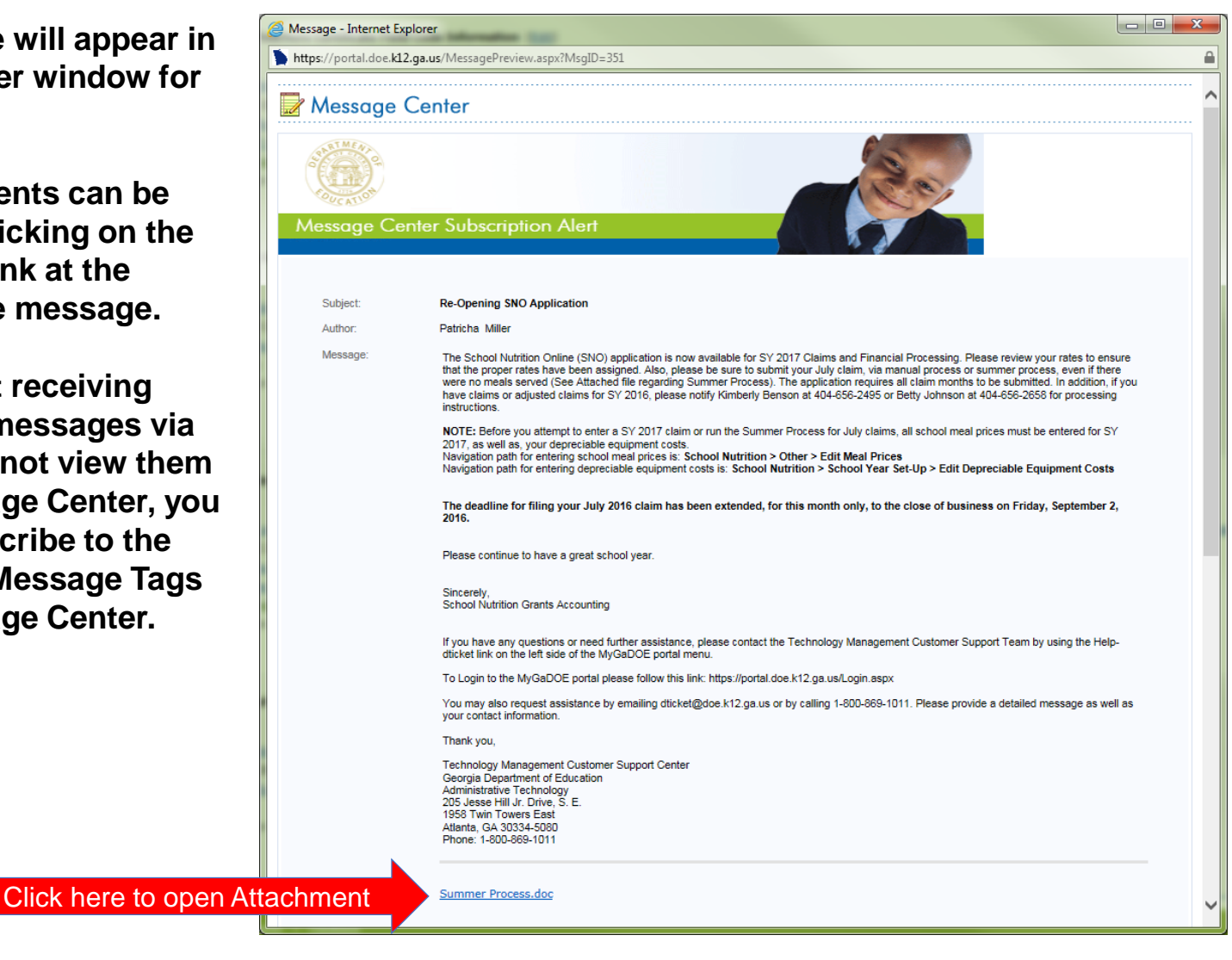

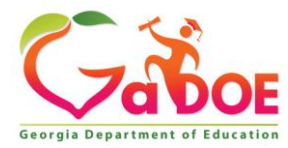

#### **Subscribing to Message Tags**

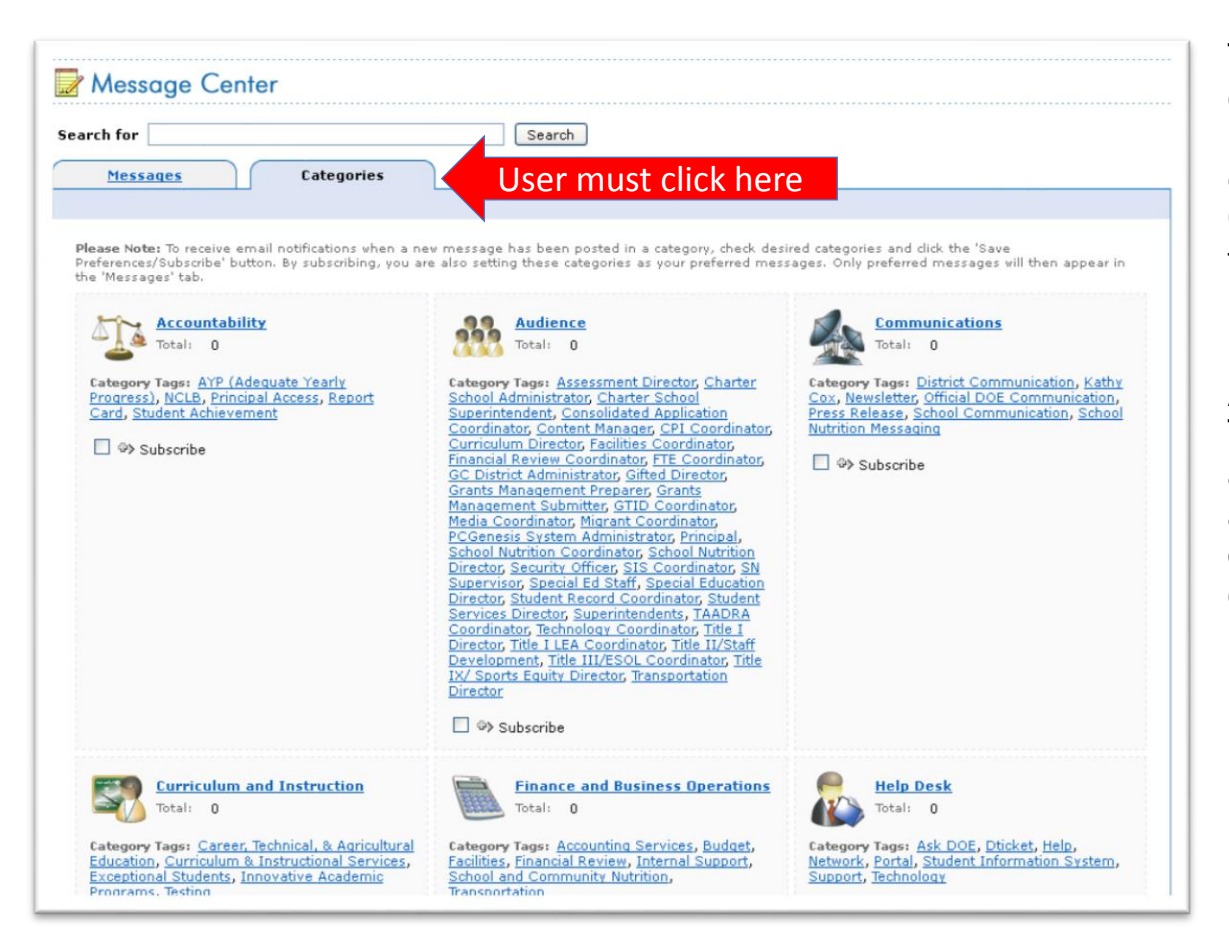

To change your current subscriptions in Message Center, go into message Center and click on the Categories Tab.

A list of Message Tags (categories) will appear. Scroll to the appropriate grouping of categories and click on the "+" sign next to the Subscribe link.

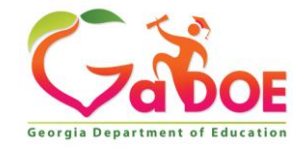

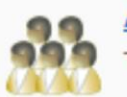

Audience Total: 0

Category Tags: Consolidated Application Coordinator, CPI Coordinator, Curriculum Director, Facilities Coordinator, Financial Review Coordinator, FTE Coordinator, PCGenesis System Administrator, Principal, School Nutrition Coordinator, Security Officer, SIS Coordinator, Student Record Coordinator, Superintendents, Technology Coordinator, Title I Director

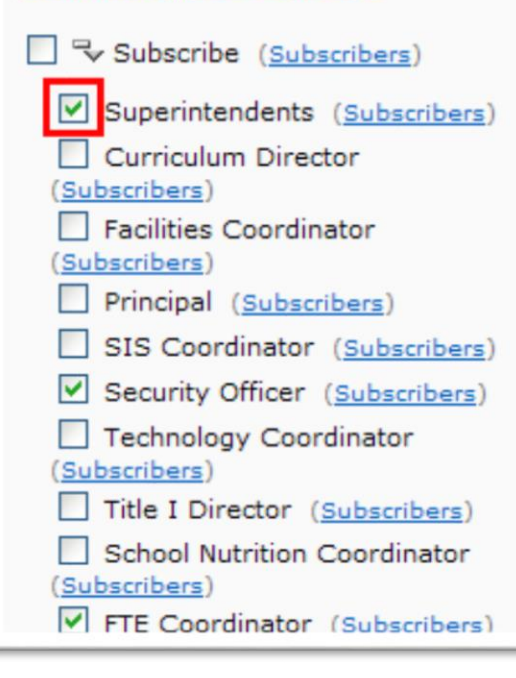

To BEGIN receiving messages sent with the relevant message tags, select the check box next to the appropriate message tag(s).

To STOP receiving messages sent with the relevant message tags, uncheck the box next to the appropriate message tag(s).

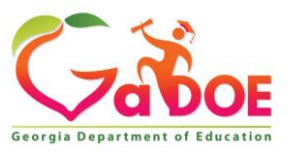

**Educating Georgia's Future** by graduating students who are ready to learn, ready to live, and ready to lead.

Once you have made all your desired changes, scroll to the bottom of the screen and click on the "Save Preferences/Subscribe" to save your changes.

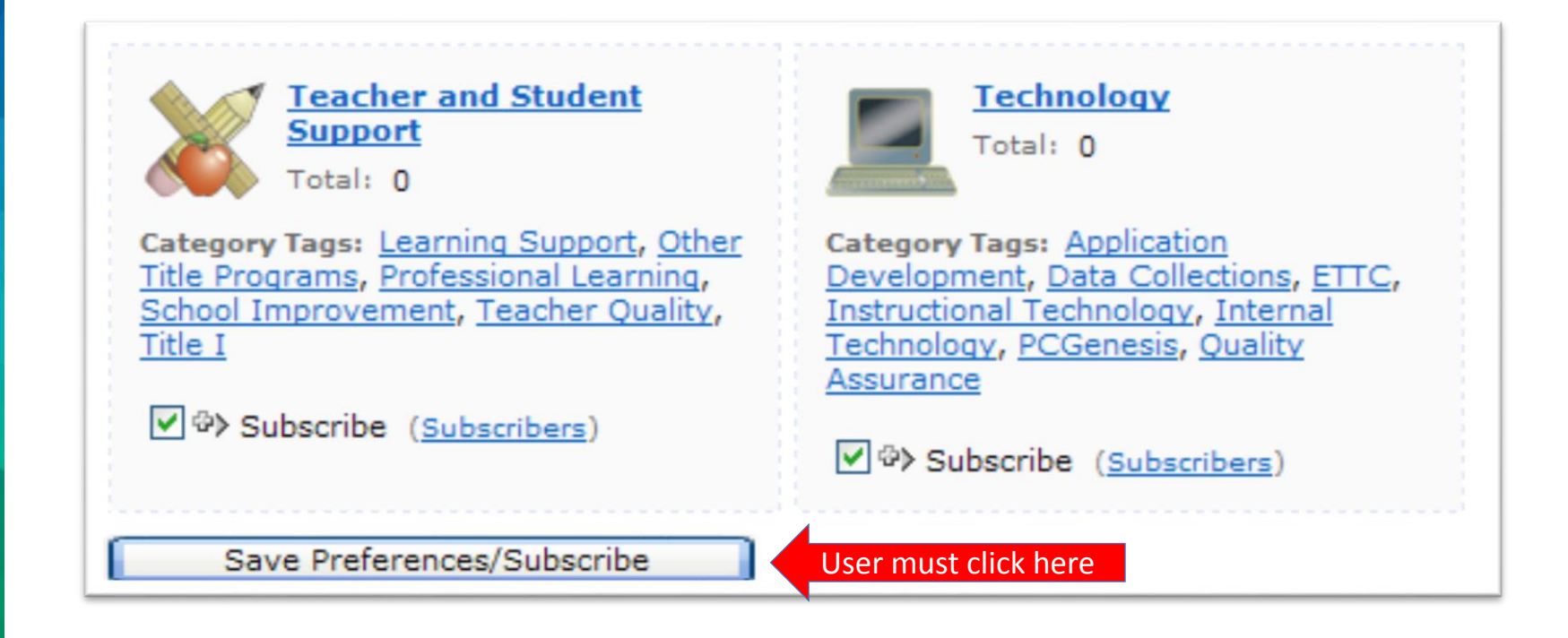

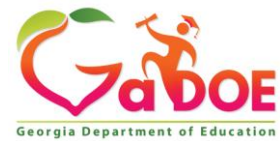

You will be returned to the Messages tab within the Message Center window. You will now have access to view any past messages sent with message tags you are currently subscribed to.

Note the message tags used in the message presented in the screenshot below; Support, Help, Data Collections, SIS Coordinator, FTE Coordinator, Student Records Coordinator, Special Education Director. These are the tags the author of the message chose when drafting and publishing these messages.

| rch for   | Search                                                                                                    |                               |
|-----------|----------------------------------------------------------------------------------------------------|-------------------------------|
| Mess      | ages <u>Categories</u>                                                                                                    |                               |
| age: [1]  |                                                                                                    |                               |
| pecial Ed | lucation Record Rejection and Recovery Blackboard/Elluminate Presentation pdf                                                | Was this helpful?             |
| ags:      | Support, Help, Data Collections, SIS Coordinator, FTE Coordinator, Student Record Coordinator, Special Education<br>Director | 0 <b>****</b><br>0 <b>***</b> |
| dded:     | Apr 13 2012 1:50PM                                                                                                    | 0 ***                         |
| uthor:    | Patricha Miller                                                                                                    | ○ ★★                          |
| ttached:  | DC and SE Joint Presentation 04062012.pdf                                                                                    | 0 \star                       |
| ating:    | ★★★★<br>2 ratings                                                                                                    | Save Rating                   |
| pecial Ec | lucation Record Rejection and Recovery Blackboard/Elluminate Session 2                                                       | Was this helpful?             |
| lew Mes   | sage                                                                                                    | 0 *****                       |
| ags:      | Support, Help, Data Collections, FTE Coordinator, Student Record Coordinator, Special Education Director                     | 0 ****                        |
| dded:     | Apr 10 2012 10:47AM                                                                                                    | 0 ***                         |
| uthor:    | Patricha Miller                                                                                                    | 0 ++                          |
| ating:    | ***                                                                                                    | 0                             |
|           | 1 rating                                                                                                    |                               |

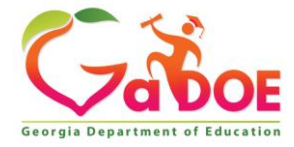

### **Questions?**

#### How to Get Additional Assistance:

You may contact the Technology Management Customer Support Team by using the Help-dticket link on the left side of the MyGaDOE Portal menu.

You may also request assistance by emailing <u>dticket@doe.k12.ga.us</u> or by calling 1-800-869-1011. Please provide a detailed message as well as your contact information.

> Technology Management Customer Support Center Georgia Department of Education

Support Team Staff: Alex Mendez, Carl Ogletree, Charles Lang, Chris Smith, Randy Jackson, Westly Roberson & Vidrine Jones

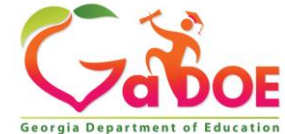

#### www.gadoe.org

(f) (g) (g) @georgiadeptofed
(p) youtube.com/georgiadeptofed

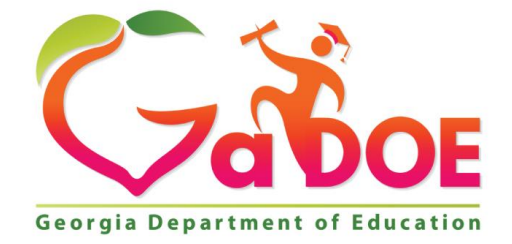

#### EDUCATING GEORGIA'S FUTURE